## Reporting: RPT – Transfer Listing

## What is a Transfer?

#### DEFINITIONS

For the purposes of this report, **Transfer** means any sort of change to a worker's job details. This includes data changes, promotions, demotions, lateral transfers, and reclassifications.

| Category             | Definition                                                                                                    |  |  |  |
|----------------------|----------------------------------------------------------------------------------------------------|--|--|--|
| Data Change          | Change to miscellaneous data element(s) not related to a change in job.                                                                                        |  |  |  |
| Promotion            | Change in job with increased qualifications / requirements and / or scope of responsibility.                                                                   |  |  |  |
| Demotion             | Change in job with decreased qualifications / requirements and / or scope of responsibility.                                                                   |  |  |  |
| Transfer             | Change in job with lateral qualifications / requirements and / or scope of responsibility.                                                                     |  |  |  |
| Job Reclassification | Change in job that occurs as a result of evaluation of duties, responsibilities, qualifications and/or departmental needs; may be upward, downward or lateral. |  |  |  |

For more information, check out our <u>Change Job – Process Options</u> job aid.

### Running the Report

To get to this report, type **RPT – Transfer Listing** in the Workday search bar. Click on the report name.

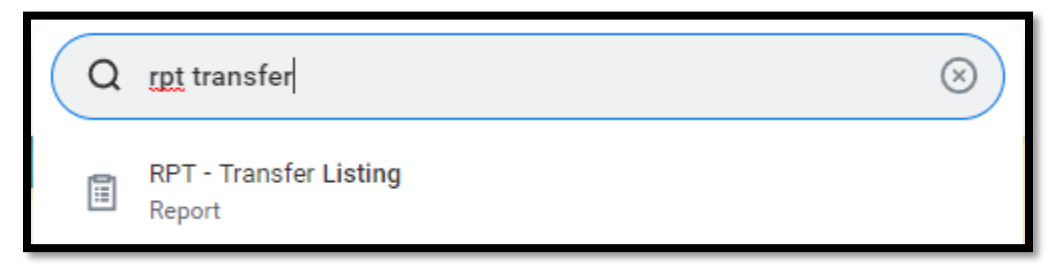

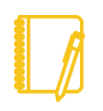

**NOTE:** This report is designed for managers and will only display data for workers that roll up to the manager.

# Geisinger

## **Reporting:** RPT – Transfer Listing

### Prompts

| RPT - Transfer Listing                                                                                                    | EFFECTIVE DATES<br>You must choose a start and end                                                                                                    |  |
|----------------------------------------------------------------------------------------------------|----------------------------------------------------------------------------------------------------|--|
| Event Effective Date On or After Event Effective Date On or Before Business Process Reason Worker Type Primary Job Changes Only Cost Center Changes Only | date for the time period you wish to see<br>the counts.<br>BUSINESS PROCESS REASON<br>You can narrow down your search<br>by Change Job reason. Click the <b>drop</b><br><b>down</b> menu, select <b>By Type</b> , then<br><b>Change Job</b> , and the <b>reasons</b> you wish<br>to use. |  |
| Job Profile Changes Only                                                                                                    | PRIMARY JOB CHANGES ONLY                                                                                                    |  |
| Filter Name     6       Manage Filters     Save       0 Saved Filters     Save                                                                           | When this is checked, the report will exclude Change Jobs on additional jobs.                                                                                                    |  |

#### COST CENTER CHANGES ONLY

When this is checked, the report will only display Change Jobs where the cost center changed.

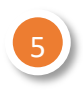

#### JOB PROFILE CHANGES ONLY

When this is checked, the report will only display Change Jobs where the job profile changed.

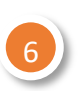

#### **FILTERS**

If you run this report frequently for the same population(s), you can Save your filters. To do so, enter the appropriate information in the prompts, enter a Name for your filter and click Save. When you go to run this report again, you can click the arrow next to Saved Filters to choose a filter you created previously. Filters are unique to you and are not sharable.

# Geisinger

## **Reporting:** RPT – Transfer Listing

### Reviewing the Data

#### TABLE

The information is not grouped, but rather displays all relevant data items for each transaction.

The report displays **Current** data, meaning the information prior to the effective date (in green below); as well as **Proposed** data, meaning the information on the effective date (in orange below).

| Location - Current                                                              | Scheduled<br>Hours -<br>Current | Work Shift - Current                   | Job Requisition | Job Profile - Proposed                     | Management Level - Proposed                      | CF-LH-Institute Proposed              |
|---------------------------------------------------------------------------------|---------------------------------|----------------------------------------|-----------------|--------------------------------------------|--------------------------------------------------|---------------------------------------|
| <ul> <li>Geisinger Medical Center</li> <li>(GMC)</li> </ul>                     | 40                              | Days (United States of<br>America)     |                 | J-02064 - Patient Access<br>Representative | Individual Contributor<br>Nonexempt Non Clinical | CC_INST_SRGSP Surgical<br>Services    |
| <ul> <li>Geisinger Medical Center</li> <li>(GMC)</li> </ul>                     | 40                              | Days (United States of<br>America)     |                 | J-00772 - Cook                             | Individual Contributor<br>Nonexempt Non Clinical | CC_INST_HPSVC Hospitality<br>Services |
| <ul> <li>Geisinger Medical Center<br/>(GMC)</li> </ul>                          | 40                              | Evenings (United States of America)    |                 | J-02528 - Revenue Cycle Clerk              | Individual Contributor<br>Nonexempt Non Clinical | CC_INST_FIN Finance                   |
| <ul> <li>Community Medical</li> <li>Center (GCMC)</li> </ul>                    | 40                              | Rotation (United States of<br>America) |                 | J-00051 - Administrative<br>Assistant      | Individual Contributor<br>Nonexempt Non Clinical | CC_INST_HPSVC Hospitality<br>Services |
| <ul> <li>Geisinger Shamokin Area</li> <li>Community Hospital (GSACH)</li> </ul> | 40                              | Rotation (United States of<br>America) |                 | J-02064 - Patient Access<br>Representative | Individual Contributor<br>Nonexempt Non Clinical | CC_INST_CANCI Cancer Institute        |

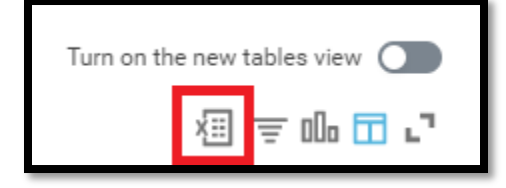

#### ANALYTICS USING EXCEL

You can export the report to Excel and use Excel's Pivot Table and Pivot Chart functionality to see the data in aggregate. Click on the Excel button on the top right corner of the report to export.

Have Questions? Contact our HR Technology team at HR Data Request@geisinger.edu

# Geisinger